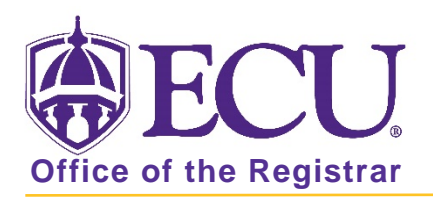

## How to do I search for classes being offered?

1. From the ECU web page (www.ecu.edu), click the Pirate Port link.

| ⊕ECU     | I am  | ✔ About ECU                                                | Academics | Libraries                                    | Athletics | Health Sciences                       | Research    | ECUArts               | GIVE APPLY Q ≡                                                           |
|----------|-------|------------------------------------------------------------|-----------|----------------------------------------------|-----------|---------------------------------------|-------------|-----------------------|--------------------------------------------------------------------------|
| ₿ECU     | I am. | . 🗸 About ECL                                              | Academics | Libraries                                    | Athletics | Health Sciences                       | Research    | ECUArts               | GIVE APPLY Q∣×                                                           |
| þearch . | Q     | RESOURCES<br>Email<br>Blackboard<br>Canvas Pilot<br>Banner |           | PiratePort<br>PirateID<br>Help Desk<br>Webex |           | Engage<br>Work Re<br>Director<br>Maps | equest<br>Y | Vii<br>A-<br>Ac<br>Ev | rtual Tour<br>Z Index<br>sademic Calendar<br>rent Calendar<br>F 🎔 🞯 🐻 in |

- 2. You do not need to log in to Pirate Port
- 3. Click on Course Catalog under Academics on the left side of the screen.

| Academics                  |
|----------------------------|
| Course Catalog             |
| Course Equivalencies       |
| Graduation and Honors List |

4. Select a term and click submit

| ECU BA                  | NNER SELF SERVICE |
|-------------------------|-------------------|
| Dynamic Schedule        | HELP EXIT         |
| Search by Term:<br>None | $\sim$            |
| Submit Reset            |                   |
| RELEASE: 8.7.2.6        |                   |

5. Enter your search criteria and click submit.

| Class Schedule Search                                                                                                    |                                           |  |  |  |  |  |  |
|----------------------------------------------------------------------------------------------------|-------------------------------------------|--|--|--|--|--|--|
| Subject: Accounting<br>Addictions and Rehab<br>Adult Education<br>Aerospace Studies<br>African/African Ameri<br>American Sign Langu<br>Anatomy<br>Anthropology<br>Art<br>Art History | ilitation<br>can Std<br>age Studies       |  |  |  |  |  |  |
| Course Number:                                                                                                    |                                           |  |  |  |  |  |  |
| Title:                                                                                                    |                                           |  |  |  |  |  |  |
| Schedule Type:                                                                                                    | All  Clinical  Colloquia  V               |  |  |  |  |  |  |
| Instructional Method:                                                                                                    | All Face to Face Face to Face Remote Site |  |  |  |  |  |  |
| Credit Range:                                                                                                    | hours to hours                            |  |  |  |  |  |  |
| Campus:                                                                                                    | All<br>De/Internet<br>Main Campus         |  |  |  |  |  |  |
| Course Level:                                                                                                    | All Contal Graduate                       |  |  |  |  |  |  |
| Part of Term:                                                                                                    | All ^                                     |  |  |  |  |  |  |

6. Click Class Search button to view the classes that meet your criteria.

| Start Time:<br>End Time: | Hour 00 ~<br>Hour 00 ~ |     | Minute 00 ~<br>Minute 00 ~ | •    | am/pm am ~<br>am/pm am ~ |     |       |  |
|--------------------------|------------------------|-----|----------------------------|------|--------------------------|-----|-------|--|
| Days:                    | □ <u>Mon</u>           | Tue | □ Wed                      | Thur | 🗆 Fri                    | Sat | 🗆 Sun |  |
| Class Search Reset       |                        |     |                            |      |                          |     |       |  |

| Sections Found<br>Survey of Financial and Managerial Accounting - 83645 - ACCT 2101 - 001                                                                     |                        |                                |                                        |          |                                   |  |  |
|----------------------------------------------------------------------------------------------------|------------------------|--------------------------------|----------------------------------------|----------|-----------------------------------|--|--|
| ourrey or rindicial and rianagendr Accounting 000+0 Accr 2101 001                                                                                             |                        |                                |                                        |          |                                   |  |  |
| Associated Term: Fall 2019<br>Registration Dates: Mar 22, 2019 to Aug 23, 2019<br>Levels: Undergraduate<br>Attributes: FUNDING MATRIX CLASS 2, BUSINESS MINOR |                        |                                |                                        |          |                                   |  |  |
| Main Campus Campus<br>Lecture Schedule Type<br>Face to Face Instructional Method<br>3.000 Credits<br>View Catalog Entry                                       |                        |                                |                                        |          |                                   |  |  |
| Type                                                                                                    | Time                   | Days Where                     | Date Range                             | Schedule | Instructors                       |  |  |
| .,,,,                                                                                                    |                        |                                | ··                                     | Туре     |                                   |  |  |
| Regular<br>Instruction                                                                                                    | 10:00 am - 10:50<br>am | MWF Rawl Building And<br>00201 | i Annex Aug 19, 2019 - Dec 12,<br>2019 | Lecture  | Debra R Schisler ( <u>P)</u><br>ම |  |  |